## メールアドレス登録方法

メールアドレスを登録すると、オンラインで「貸出中の図書の予約」や「他キャ ンパスからの図書の取り寄せ」が利用できます。

## <u>Step 1: オンラインリクエストにログイン</u>

方法1:図書館Webサイトからログイン https://www.libra.titech.ac.jp/

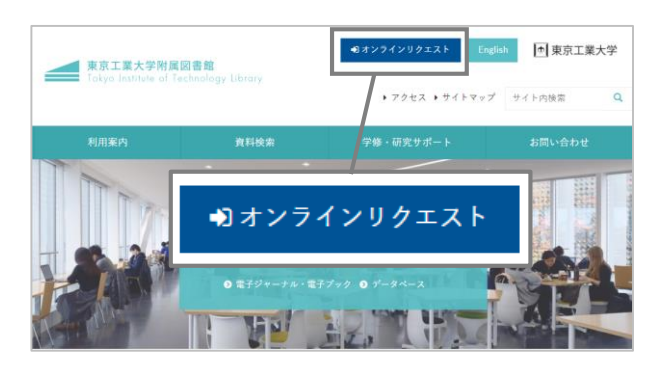

図書館Webサイトの「オンラインリクエスト」 からログインします。ログイン方法は東工大 ポータルと同じです。

## <u>Step 2: メールアドレスの登録</u>

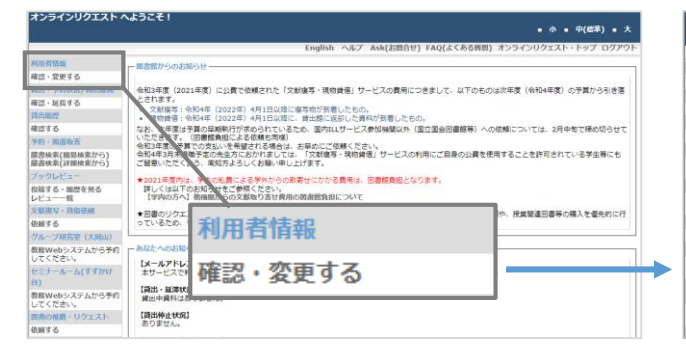

「オンラインリクエスト」にログイン後、 「利用者情報」メニューの「確認・変更する」 をクリックします。

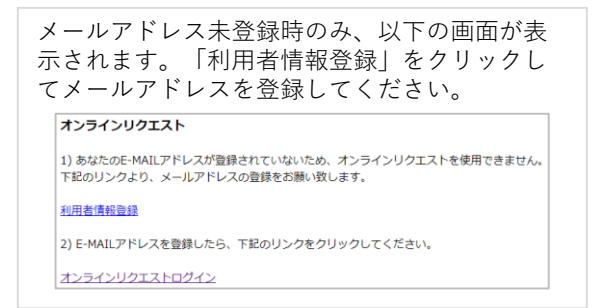

方法2:東工大ポータルからログイン https://portal.titech.ac.jp/

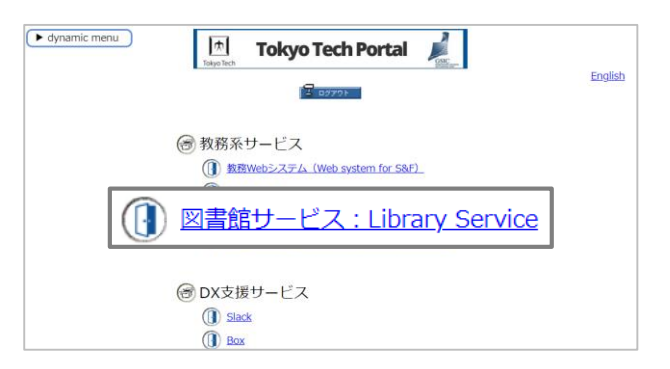

東工大ポータルにログイン後、「図書館サービ ス:Library Service」をクリックしてもログイ ンできます。

| オンライン川クエフト ムナラアチョ                 |                                                                                                    |                           |                                                                                                    |
|-----------------------------------|----------------------------------------------------------------------------------------------------|---------------------------|----------------------------------------------------------------------------------------------------|
|                                   |                                                                                                    |                           | ■小■中(標準)■大                                                                                                    |
|                                   |                                                                                                    | English 🔿                 | あプ Ask(お問合せ) FAQ(よくある質問) オンラインリクエスト・トップ ログアウト                                                                                                    |
| 10.00.2243.40                     |                                                                                                    |                           | and and a second and a second second se |
| 確認・変更する                           | 利用者情報確認面面                                                                                                    |                           |                                                                                                    |
| 音出,予約状況/音出發展                      | 8420082が前は370430になっています。<br>・ 98076128575484に 2018ウンをクリックしてにださい、> 図2525<br>の用モヤシリズクが描れたままするほどからろ、サービスの利用料 #2424712 : 「酒品数」<br>・ 15101 |                           |                                                                                                    |
| 確認・延長する                           |                                                                                                    |                           |                                                                                                    |
| Filmer.                           |                                                                                                    |                           |                                                                                                    |
| 確認する                              |                                                                                                    |                           |                                                                                                    |
| 予約・図書取去                           |                                                                                                    |                           |                                                                                                    |
| 蔵書検索(編易検索から)                      | dorm blan                                                                                                    |                           | 利用有偏報                                                                                                    |
| 厳書検索(評雑検索から)                      | 利用者ID                                                                                                    |                           |                                                                                                    |
| フックレビュー                           | 民名                                                                                                    |                           |                                                                                                    |
| 投稿する・周囲を見る<br>レビュー一覧<br>文創地写・詳価体研 | 所属キャンパス                                                                                                    | 大同山キャンパス                  |                                                                                                    |
|                                   | 所属                                                                                                    | COMPANY RECORDS           |                                                                                                    |
| 位頼する                              | 建築先 郵便量号<br>住 所<br>電話量号<br>現現量号                                                                                                    |                           |                                                                                                    |
| グループ研究室(大岡山)                      |                                                                                                    |                           |                                                                                                    |
| 教育Webシステムから予約                     |                                                                                                    |                           |                                                                                                    |
| してください。                           |                                                                                                    |                           |                                                                                                    |
| セミナールーム(すずかけ<br>台)                | 登録メールアドレス(1)                                                                                                    | for some statement of the | ※登録メールアドレス(1)は図書の予約・取寄せなどのオンラインリク<br>エストサービスを使用するために必要です。                                                                                                    |
| 教務Webシステムから予約<br>してください。          | 登録メールアドレス(2)                                                                                                    |                           | ※メールアドレスは2つまで登録できます。                                                                                                    |
| 図書の推薦・リクエスト                       |                                                                                                    |                           |                                                                                                    |

「設定変更」をクリックすると、連絡先等を 登録する「利用者情報変更画面」になります。 図書の予約、他キャンパスからの図書の取り 寄せに使用するメールアドレスを「登録メー ルアドレス(1)」に登録してください。 また、「図書の返却事前通知」欄で、返却期 限お知らせメールの設定もできます。 設定が終わったら「送信」ボタンをクリック してください。

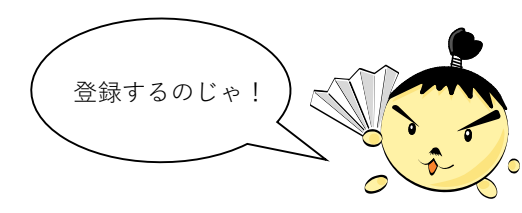

図書館講習会"LiDance" 公式キャラクター 調辺 源内(しらべ げんない)